eTests TOPSpro

## Steps to Retrieve Test Results in eTests

## From the Test Results Menu

Use the Test Results menu to retrieve results for all tests on a given day or specified date range.

| Step | Screen                                                                                                    | Description                                                                                                    |
|------|----------------------------------------------------------------------------------------------------|----------------------------------------------------------------------------------------------------|
| 1.   | Stadentis         Stadentis         Stadentis           Testing Session         Image: Stadentis         Image: Stadentis           Testing Session         Image: Stadentis         Image: Stadentis           Testing Session         Image: Stadentis         Image: Stadentis           Testing Session         Image: Stadentis         Image: Stadentis           Testing Session         Image: Stadentis         Image: Stadentis           Testing Session         Image: Stadentis         Image: Stadentis           Testing Session         Image: Stadentis         Image: Stadentis           Testing Session         Image: Stadentis         Image: Stadentis           Testing Session         Image: Stadentis         Image: Stadentis           Stadentis         Stadentis         Image: Stadentis           Stadentis         Stadentis         Stadentis           Generation         Image: Stadentis         RHAS: North City           Generation         Image: Stadentis         RHAS: North City           Generation         Image: RHAS: North City         Image: RHAS: North City           Generation         RHAS: North City         Image: RHAS: North City           Generation         RHAS: North City         Image: RHAS: North City           I                                                                                                    | <ul> <li>From the Menu bar at left,</li> <li>Click Test Results.</li> </ul>                                                                                                    |
| 2.   | Bits Adult School (RHAS)       94-Jun-18 11:48:01 PM         Image: school (RHAS)       Image: school (RHAS)         Image: school (RHAS)       Image: school (RHAS)         Image: s                                                                                                    | <ul> <li>Click the Filter down-arrow to expand filtering options.</li> <li>For results from all testing in the previous month, enter Test Date Between –         <ul> <li>The <u>first day</u> of the previous month.</li> </ul> </li> <li><u>One day after</u> the last day of the previous month.</li> </ul> |
| 5.   | Test results (79 records) Exports C2 Educeb Biologia Tist Oliven in Current Program Year I is Locator                                                                                                    | <ul><li>To retrieve results,</li><li>Click <b>Refresh</b> at top right.</li></ul>                                                                                                    |
| 4.   | Student ID         A Student Name         Site           filter         filter         filter         filter           518204444         Alberto Perez         RHAS: North City           565635167         Alex Gonzalez         RHAS: North City           565635167         Alex Gonzalez         RHAS: North City           565635167         Alex Gonzalez         RHAS: North City           565635167         Alex Gonzalez         RHAS: North City           544444187         Aurelio Rodriguez         RHAS: North City           555714467         Burrell E. Lewis         RHAS: Sunrise Center           555714467         Burrell E. Lewis         RHAS: Sunrise Center                                                                                                    | Use <b>Column Filters</b> to refine filtered results.                                                                                                    |
| 5.   | O-John: 11 12:27:33 AM         Difference of the second of the second of | • Click <b>Export to CSV</b> at top right to save results to a spreadsheet.                                                                                                    |

© 2021 CASAS. All rights reserved.